# #6 他の機器をつなぐときは

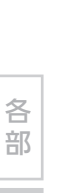

メディア

3

る

20

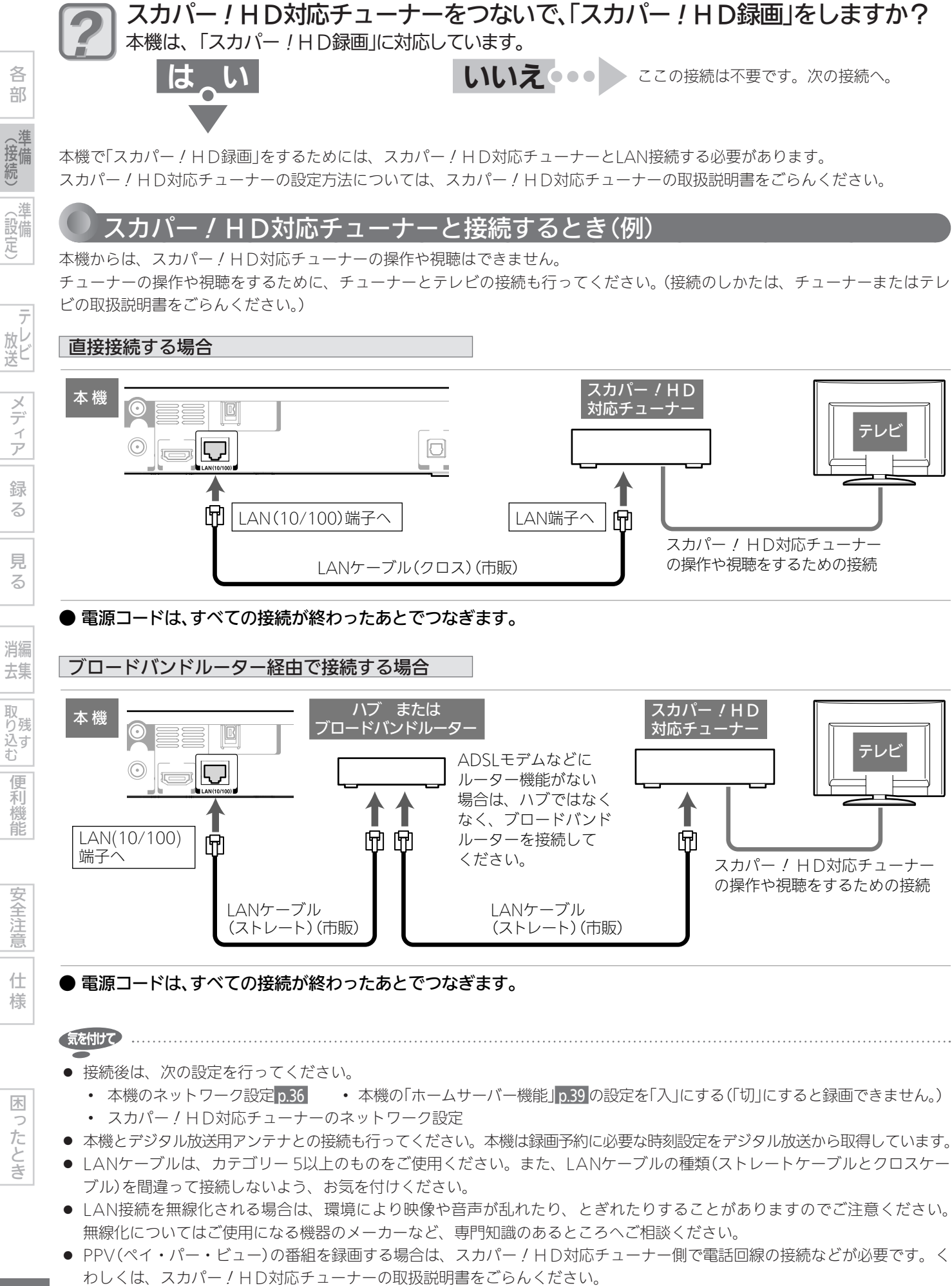

0

# 100

各 部

接備

進

(設定)

放と

メディア

録 る

見

る

消編

去集

取 り 残 む

便

利機能

安全注意

仕

様

木

ったとき

2

9

3

続

# 他の機器の映像・音声を視聴/録画する(つづき)

# スカパー / HD対応チューナーから録画するときは(「スカパー / HD録画」)

本体HDD

- 事前に、次の接続と設定を確認・変更しておいてください。設定が間違っていると、正しく録画できません。
  - 本機とスカパー / HD対応チューナーの接続 p.20
  - ネットワークの設定 p.36
  - p.39「セットアップ」画面の「ホームサーバー設定」-「ホームサーバー機能」を「入」に設定しておく(「切」にすると録画できません)
- p.101の補足説明や p.212の【解説】もお読みください。

● スカパー / H D対応チューナーから録画・ 録画予約をするとき

## 現在放送中の番組を録画するときの例

- スカパー / HD対応チューナー 本機が録画先になるように設定する
  - 設定については、スカパー!HD対応チューナー の取扱説明書をごらんください。

#### 〕 スカパー / HD対応チューナー <sup>】</sup> 録画するチャンネルに合わせる

- スカパー / HD対応チューナー スカパー / HD対応チューナーのリモコンを 操作し、現在放送中の番組の録画を開始する
- 本機の電源が切のときは自動的に電源が入り、録 画が始まります。この場合、電源入から録画がで きる状態になるまでしばらく時間がかかりますの で、録画の最初の部分は録画されません。
- 録画番組の終了時刻になると、録画が自動的に停止します。

# 録画予約で録画するときの例

- 、 スカパー! HD対応チューナー
- 本機が録画先になるように設定する
- 設定については、スカパー!HD対応チューナーの取扱説明書をごらんください。

#### スカパー / HD対応チューナー 録画予約の設定をする

スカパー! HD対応チューナーで設定した予約が、
本機の「予約一覧」画面に登録されます。

#### 本機 予約を確認する p.96

- 本機には録画モードDRで録画されます。
- 録画予約の開始時刻になると、自動的に本機の録画 が始まります。
- 録画予約の終了時刻になると、録画が自動的に停止します。
- 予約によっては、番組の最初の部分が録画されない ことがあります。

#### ● スカパー / H D対応チューナーからの 録画予約の設定を変更・取り消すとき

## 録画予約の設定の変更

- 本機では変更できません。
- 本機とスカパー / HD対応チューナーの電源を入れた状態 で、スカパー / HD対応チューナー側で変更してください。

### 録画予約の設定の取り消し

本機とスカパー! HD対応チューナーの電源を入れた状態で、スカパー! HD対応チューナー側で取り消しを行ってください。自動的に本機の予約一覧から消去されます。スカパー! HD対応チューナー側で取り消し操作を行っても本機の予約一覧から消去されない場合は、本機の予約一覧画面から取り消しを行ってください。

## スカパー / 放送サービスおよびご契約内容の変更に関する お問い合わせは (2012年1月現在)

スカパー!カスタマーセンター 0570-039-888

(PHS・IP電話のお客様は045-287-7777) 受付時間 10:00~20:00 <年中無休>

電話番号はお間違いのないようにお願いします。

お電話いただく前に、有料放送役務契約約款(http:// www.skyperfectv.co.jp/top/legal/yakkan/)の内容を ご確認ください。

※ 個人情報の取扱いに関しましては、プライバシーポリシー (http://www.skyperfectv.co.jp/privacypolicy/)に記 載しております。

(5402 XE)

- 番組の最初の部分が録画されない場合があります。
- 接続しているスカパー / HD対応チューナーによって、または視聴制限がある番組の場合は、番組名が表示されないことがあります。視聴制限を解除すると、表示されるようになります。

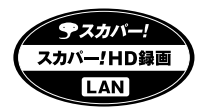

| チュー:                                                                            | チューナーと本機の接続                                                                                                    |  |
|---------------------------------------------------------------------------------|----------------------------------------------------------------------------------------------------|--|
|                                                                                 | <b>チューナーと本機をLAN接続します。 p.20</b><br>LAN端子への接続は録画用の映像/音声信号を入力するためだけの接続です。本機のLAN端子ではチューナー<br>側の番組表や録画一覧を見たり、予約などのチューナー操作はできません。                         |  |
| <u>ポイント2</u>                                                                    | 「クロスケーブル」(市販品)は、チューナーと本機を直接接続する場合に使います。<br>「ストレートケーブル」(市販品)は、ブロードバンドルーターやスイッチングハブを経由して接続する場合に使<br>います。<br>カテゴリー 5以上に対応していないネットワークケーブルを使用すると、動作しません。 |  |
| 2 本機の                                                                           | 2 本機の設定                                                                                                    |  |
| <u>ポイント1</u>                                                                    | 本機の「ホームサーバー機能」の設定を「入」にします。 p.39<br>録画予約で録画する場合、「セットアップ」画面の「ホームサーバー設定」ー「ホームサーバー機能」を「入」に設定<br>しておいてください。「切」にすると録画できません。                               |  |
| <u>ポイント2</u>                                                                    | ネットワークの接続状態を確認します。 p.37                                                                                                    |  |
|                                                                                 |                                                                                                    |  |
| <b>3</b> <i>F</i> <sub>2</sub> -                                                |                                                                                                    |  |
| <u>ホイント1</u>                                                                    | チューナーのネットワーク設定を行います。                                                                                                    |  |
| $\begin{bmatrix} \frac{\pi}{1} \\ \frac{\pi}{1} \\ \frac{\pi}{1} \end{bmatrix}$ | <b>チューナーに本機を録画機器として登録します。</b><br>くわしくは、チューナーの取扱説明書をごらんください。                                                                                         |  |
|                                                                                 |                                                                                                    |  |
| 4 録 一 予 福                                                                       |                                                                                                    |  |
| <u>ボイント1</u>                                                                    | チューナー側で予約設定を行います。 p.100<br>チューナー側の「番組表」や「予約設定画面」から予約を行ってください。くわしくは、ご使用のチューナーの取<br>扱説明書をごらんいただくか、スカパー!カスタマーセンターへお問い合わせください。                          |  |
| <u>ポイント2</u>                                                                    | 本機からディスクを取り出します。<br>録画が開始できる状態となるのに時間がかかり、録画が実行されない場合がありますので、BD/DVD/CDは<br>本機から取り出しておきます。                                                           |  |
| <u>ポイント3</u>                                                                    | <b>予約設定後は、本機の操作をしない。</b><br>予約開始時刻に本機を操作していたり、本機の他の動作(録画、ダビング、ネットワーク、各種設定など)を実<br>行中は、録画が実行されない場合があります。                                             |  |
| <u>ポイント4</u>                                                                    | <b>予約を消去するときは、チューナー側で操作を行います。</b><br>くわしくは、ご使用のチューナーの取扱説明書をごらんいただくか、スカパー!カスタマーセンターへお問い<br>合わせください。                                                  |  |

212

故障かな? メッセージ よくある質問 用語説明 さくいん アフター